## 開立「拍住賞」帳戶

螢幕蓋字: Tap & Go 標誌

開立「拍住賞」帳戶

Tap & Go 由 HKT Payment Limited(儲值支付工具牌照號碼: SVF0002)營 運,並受相關條款及細則約束。

- 旁白: 開立「拍住賞」帳戶。
- 螢幕蓋字: App Store 標誌 Google Play 標誌
- 旁白: 首先 App Store 或 Google Play 下載 Tap & Go 「 拍住賞 」 app 。
- 螢幕蓋字: Tap & Go 標誌

屏幕内容只供參考。

- 旁白: 下載完之後,打開 Tap & Go「拍住賞」app。
- 螢幕蓋字: 屏幕內容只供參考。
- 旁白: 向左掃到最後嘅畫面,點擊「開始使用」。
- 螢幕蓋字: 屏幕內容只供參考。
- 旁白:點擊「我同意」,同意私隱聲明同所有條款及細則。
- 螢幕蓋字: 屏幕內容只供參考。
- 旁白: 輸入你嘅流動電話號碼,點擊「立即開戶」。
- 螢幕蓋字: 屏幕內容只供參考。
- 旁白: 你會由手機短訊收到一次性密碼。
- 螢幕蓋字: 屏幕內容只供參考。
- 旁白: 輸入一次性密碼。
- 螢幕蓋字: 屏幕內容只供參考。
- 旁白: 輸入你想設定嘅6位數字密碼。
- 螢幕蓋字: 屏幕內容只供參考。
- 旁白: 點擊「繼續」。

螢幕蓋字: 屏幕內容只供參考。

旁白: 完成!你已經準備好你嘅「拍住賞」帳戶,可以用嚟登記接收政府消費券。

## 登幕蓋字: Tap & Go 標誌

Tap & Go 由 HKT Payment Limited(儲值支付工具牌照號碼: SVF0002)營 運,並受相關條款及細則約束。